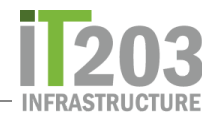

## Cómo utilizar Zoom en tu iPad

## Unirse a una sesión de Zoom con un enlace

La forma más común de unirse a una sesión de Zoom es que tu maestro proporcione un enlace en Canvas. Haz clic en el enlace para unirte a una sesión de Zoom.

Haz clic en *Open* cuando te lo pida para abrir la página. Esto abrirá la aplicación Zoom.

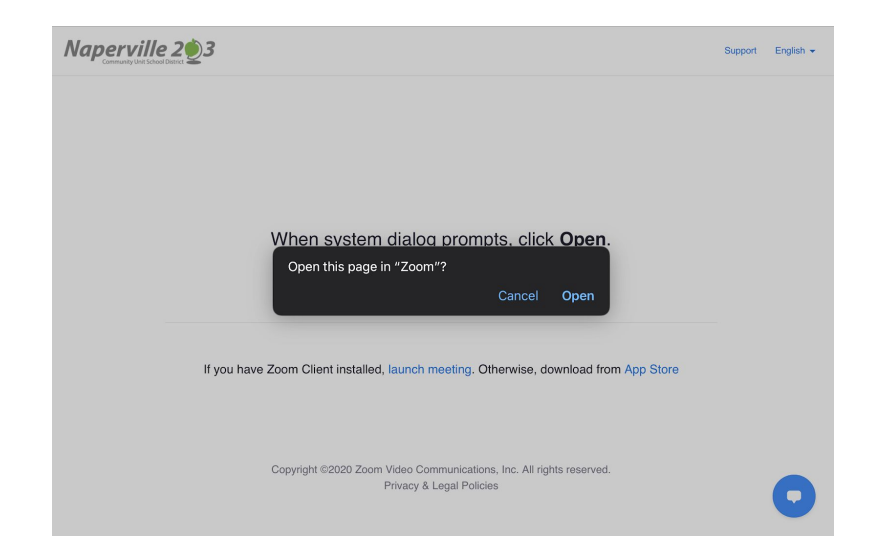

La primera vez que te unas a una sesión de Zoom, debes escribir tu nombre en campo **Screen Name**. Escribe tu nombre nombre en la caja. Verifica cuidadosamente que tu nombre esté correcto antes de hacer clic en **Continue** para continuar.

| Start a Meeting                         |
|-----------------------------------------|
| Start or join a video meeting on the go |
| Please enter your name<br>Samantha      |
| Cancel Continue                         |
| Waiting                                 |
| • • • •                                 |

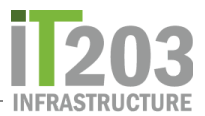

Si tu maestro no ha comenzado la sesión de Zoom, verás la siguiente ventana.

| Meeting ID                | 957 6116 0875               |
|---------------------------|-----------------------------|
| Time                      | This is a recurring meeting |
| Date                      |                             |
| IF YOU ARE THE HOST, SIGN | IN TO START THIS MEETING    |
|                           | Sign In                     |
|                           |                             |
|                           |                             |
|                           |                             |
|                           |                             |

Cuando el maestro inicie la sesión de Zoom, estarás en la Sala de espera (Waiting room) hasta que el maestro te admita. Tu verás una ventana similar a la que se muestra a continuación mientras que estás en la Sala de espera (Waiting Room):

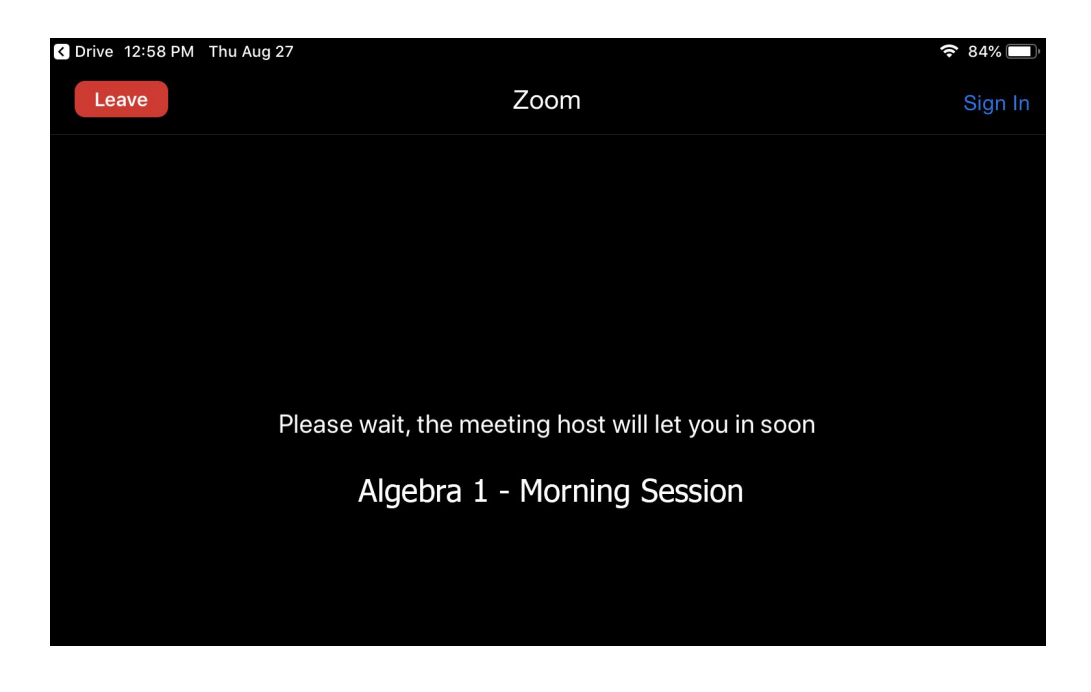

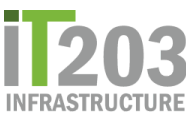

Cuando el maestro te permita entrar a la sesión de Zoom, es posible que te pregunte si deseas participar con video. Haz clic en el botón correspondiente.

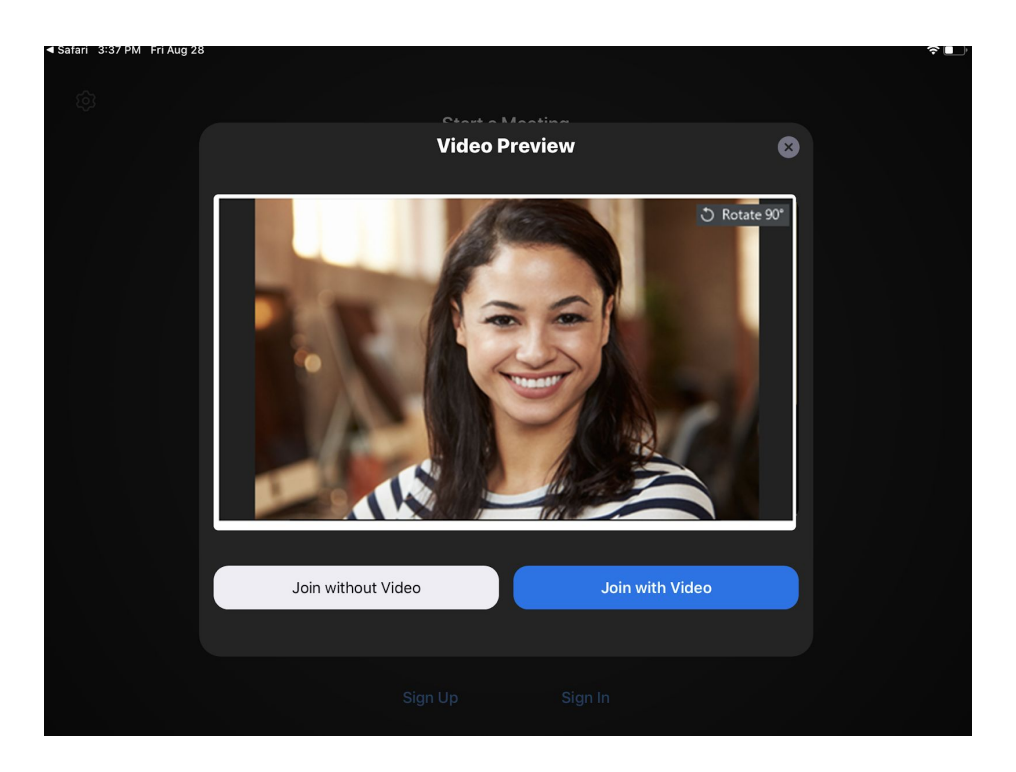

Si es necesario, haz clic en **OK** para permitir que Zoom utilice la cámara del iPad.

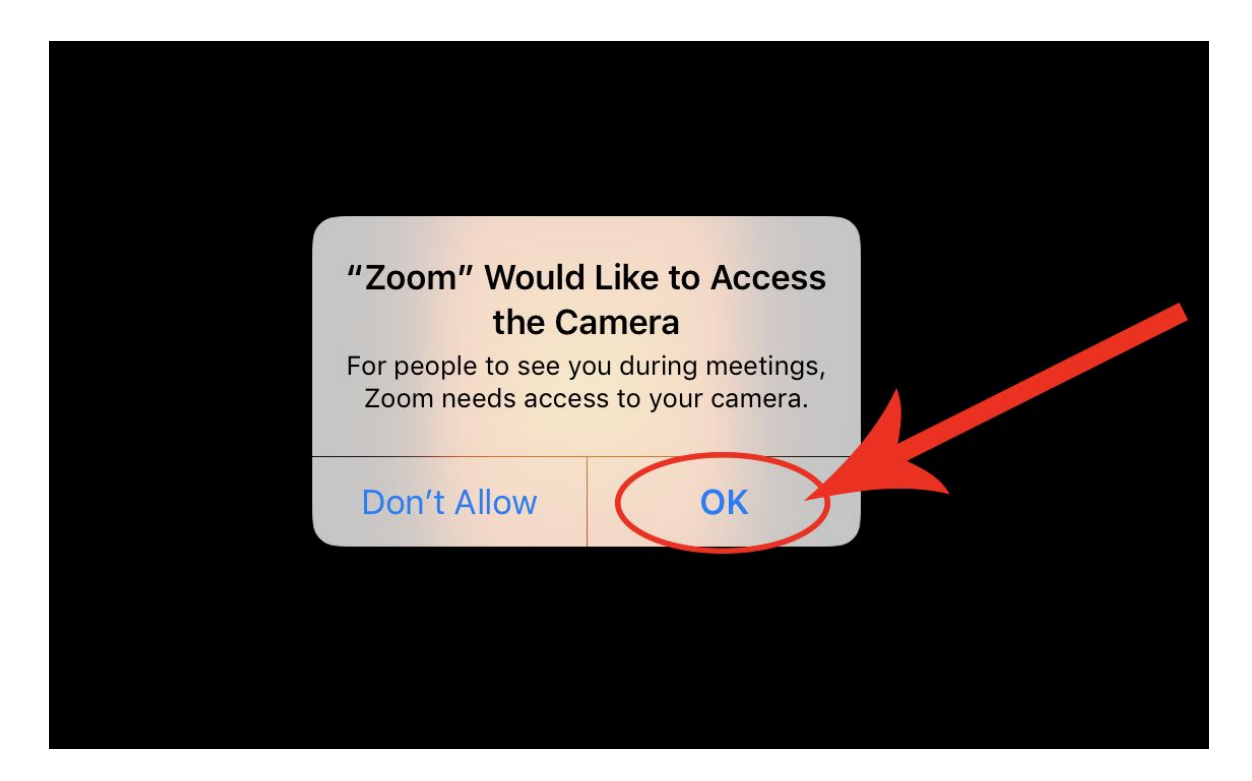

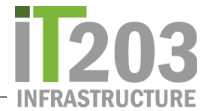

Una vez en la sesión de Zoom necesitas hacer click en *Call using Internet Audio*, para escuchar a los demás.

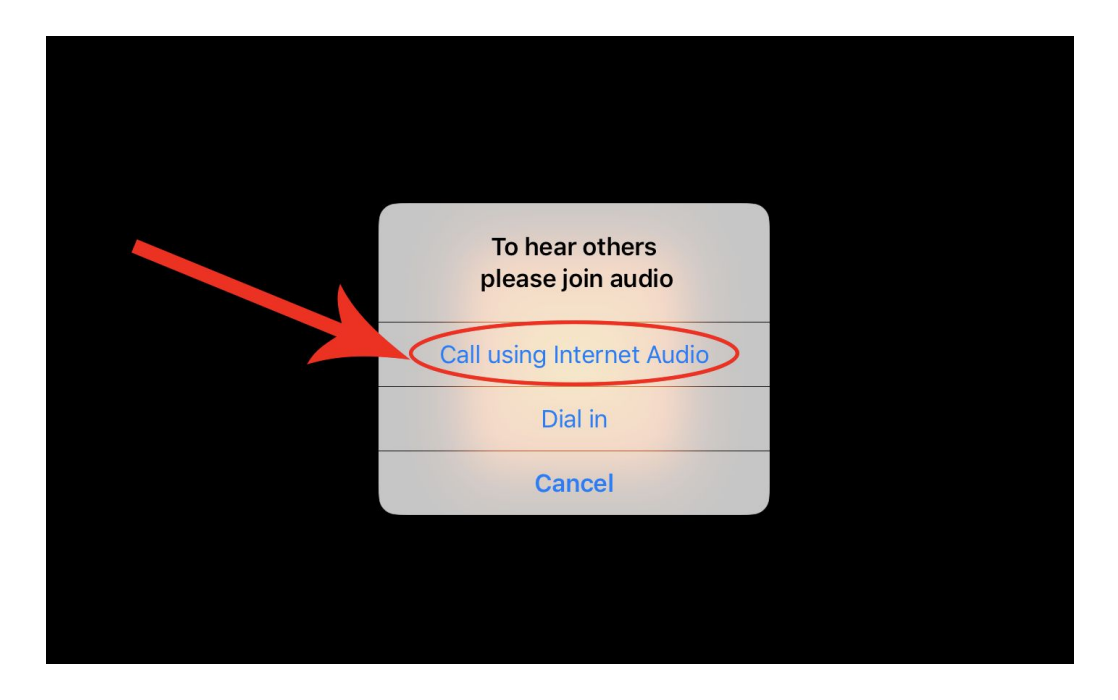

Luego se te pedirá que permitas el acceso al micrófono. Haz clic en *OK* cuando veas este mensaje.

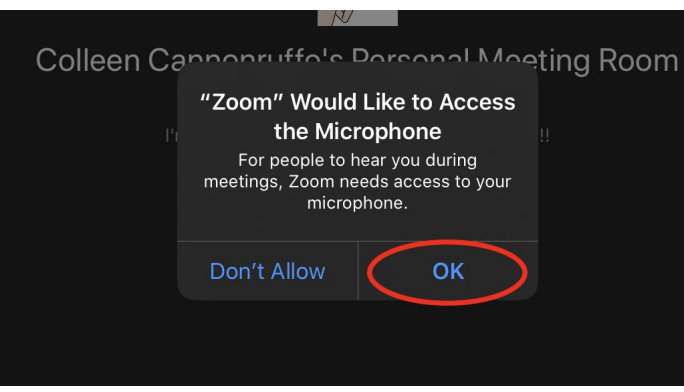

Es probable que se te pida que permitas el acceso a las notificaciones. También haz clic en *OK* cuando veas este mensaje.

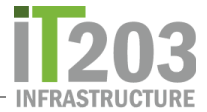

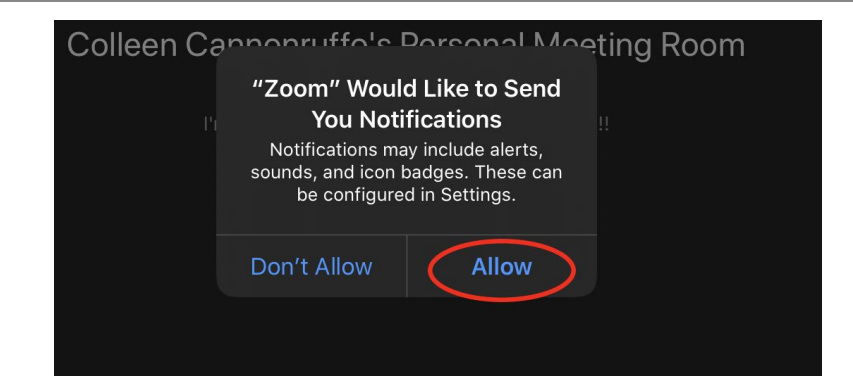

Siempre puedes dar acceso a tu video haciendo clic en Start Video.

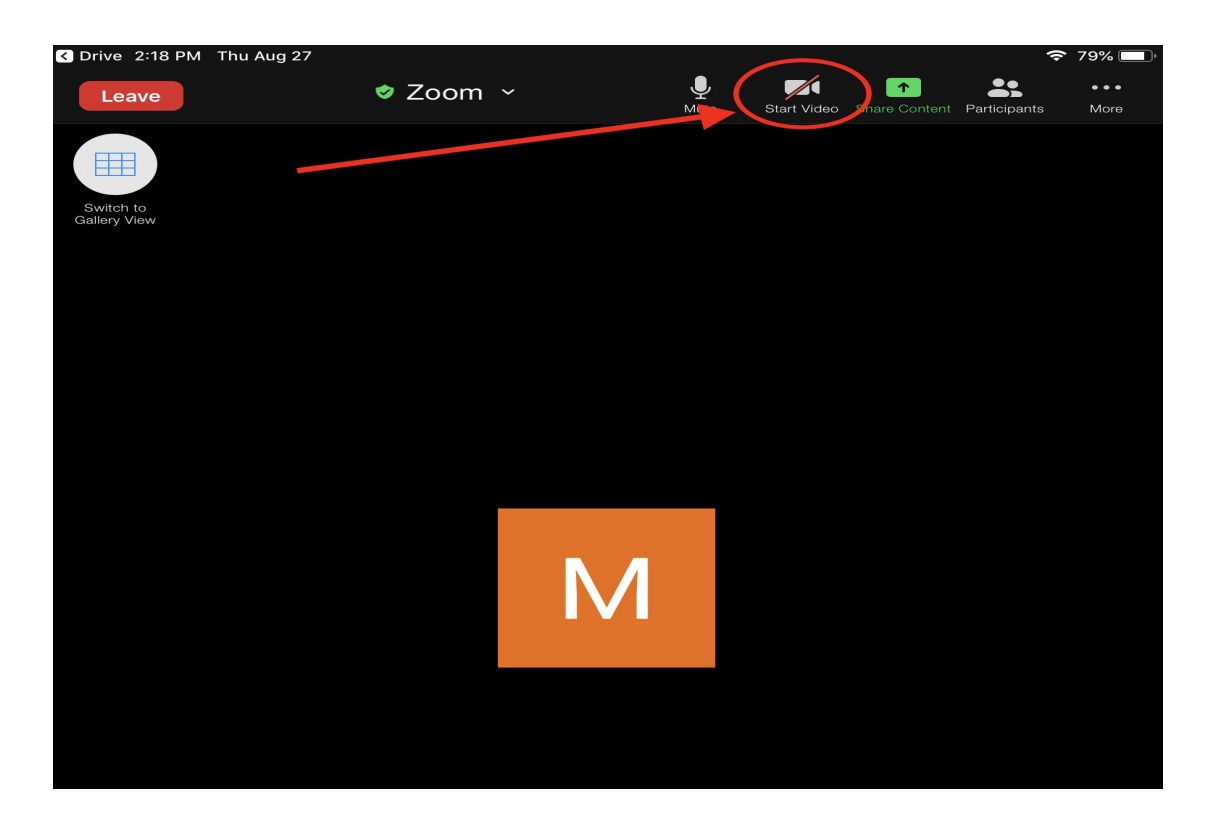

Puedes alternar **cancelar/ quitar sonido (Mute/Unmute)** y **empezar/detener** el vídeo tan frecuente como sea necesario.

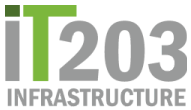

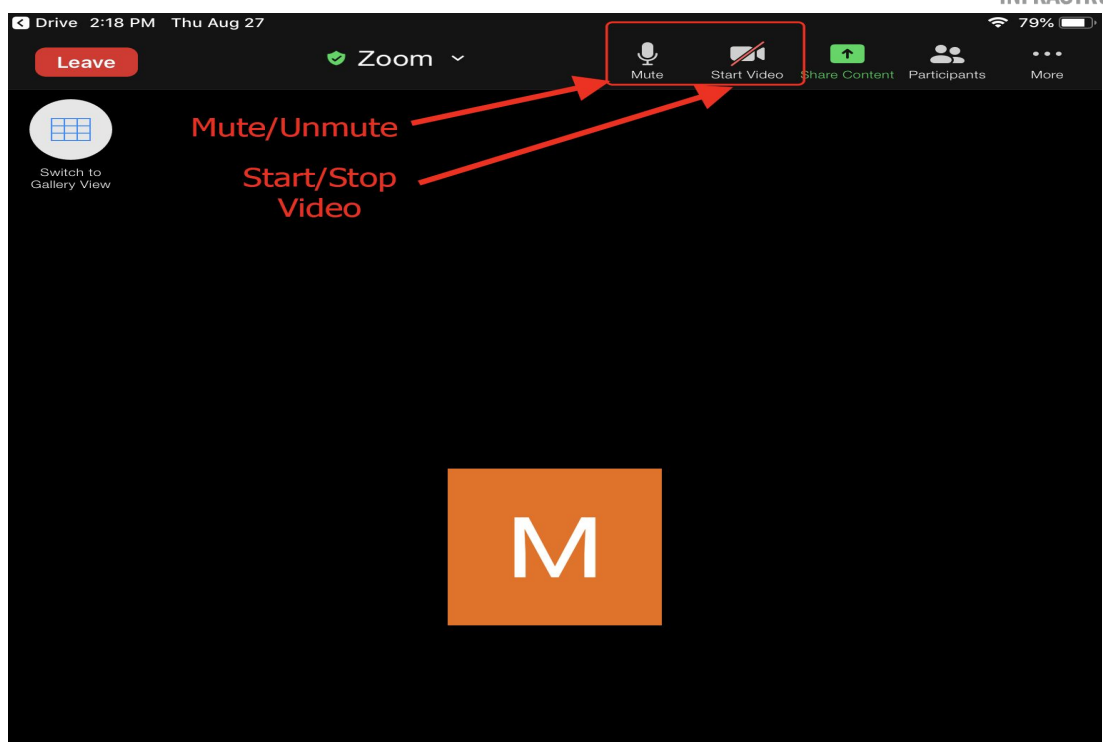

Para ver a todos en la sesión de Zoom haz clic en *Switch to Gallery View*. Vuelve a hacer clic en el botón *Active Speaker View* para volver a activar y ver a la persona que está hablando.

| C Drive 2:18 PM Thu Aug 27 |        |   |           |             |                    | (ŀ           | 79% 🗔       |
|----------------------------|--------|---|-----------|-------------|--------------------|--------------|-------------|
| Leave                      | 🕏 Zoom |   | L<br>Mute | Start Video | ▲<br>Share Content | Participants | •••<br>More |
| Switch to<br>Galary View   |        |   |           |             |                    |              |             |
|                            |        |   |           |             |                    |              |             |
|                            |        |   |           |             |                    |              |             |
|                            |        | Μ |           |             |                    |              |             |
|                            |        |   |           |             |                    |              |             |
|                            |        |   |           |             |                    |              |             |

Cuando estés listo para salir, haz clic en el botón rojo Leave.

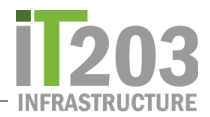

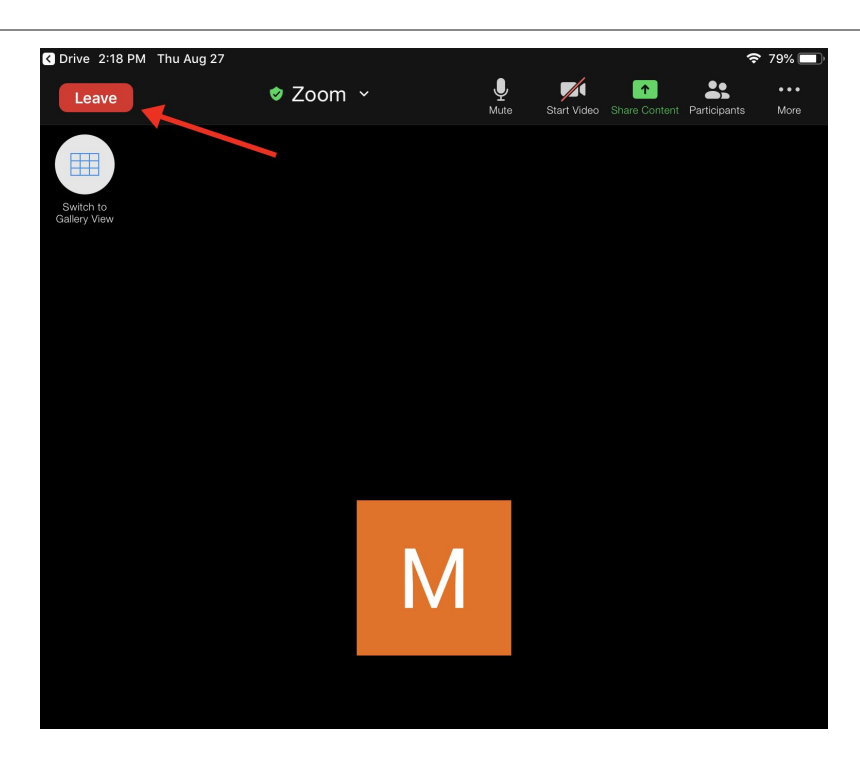

Si tienes algún problema utilizando Zoom en tu iPad, avisale a tu maestro. También puedes someter un boleto a la Mesa de ayuda (Help Desk ticket) => <u>Parent/Student Help Desk Ticket</u> y un analista de apoyo se comunicará contigo para ayudarte.